High Arcal Drive, Sedgley, Dudley, West Midlands, DY3 IBP T: 01902 677754 E: info@beaconhillacademy.org.uk W: www.beaconhillacademy.org.uk Principal: Sukhjot Dhami

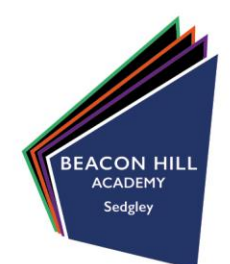

08/03/21

Dear Parent/Carer

# **Re: Options One-to-One Meetings with SLT**

Following on from the communications that were sent out last week, we will be holding the one-to-one Options meetings with SLT after school on **Tuesday 16<sup>th</sup> March** and **Wednesday 17<sup>th</sup> March**.

Due to the current climate and the importance of our COVID-19 safety measures, we will be facilitating these meetings virtually via the video call function of SchoolCloud. In order to make video calls you will need to have a device with a microphone and speaker/headphones that is compatible to an up-to-date web browser e.g. a smartphone, laptop or computer.

Meetings will last 10 minutes and in order to book an appointment, you will need to access the SchoolCloud system, following the step-by-step instructions below. Once logged in, you will be able to select the time that is most suitable for you on either Tuesday or Wednesday with the member of SLT that your child has been assigned.

It is incredibly important that you book an appointment with us as during this meeting your child will select the options that they wish to take moving forward into Key Stage 4.

As well as the instructions below, there is also a help video and additional instructions which can be accessed through the following link:

https://support.parentseveningsystem.co.uk/article/801-video-parents-how-to-attend-appointments-over-video-call

We look forward to working with you as part of this process.

If you have any questions or would like any support with setting up appointments, please do not hesitate to get in touch using our <u>helpline@beaconhillacademy.org.uk</u> email address.

Yours faithfully

Ms N Lord Vice Principal – Raising Standards

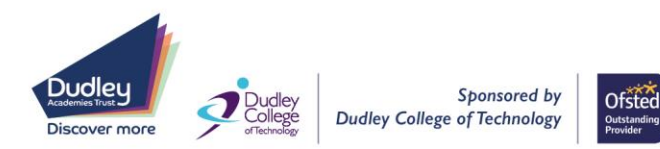

# Parents' Guide for Booking Appointments

Browse to https://beaconhillacademy.schoolcloud.co.uk/

| litle                                    | First Name                   | Sumame            |  |  |
|------------------------------------------|------------------------------|-------------------|--|--|
| Mrs                                      | Rachael                      | Abbot             |  |  |
| Email                                    |                              | Confirm Email     |  |  |
|                                          |                              |                   |  |  |
| rabbol4@gma                              | il.com                       | rabbol4@gmail.com |  |  |
| rabbot4@gmi<br>Student's [<br>First Name | it.com<br>Details<br>Surname | rabbot4@gmail.com |  |  |

Click a date to continue Thursday, 16th Marc

riday, 17th March

#### Step 1: Login

Fill out the details on the page then click the Log In button.

A confirmation of your appointments will be sent to the email address you provide.

**school**cloud

# Step 2: Select Parents' Evening

Click on the date you wish to book.

Unable to make all of the dates listed? Click I'm unable to attend.

| Automatic  |                                          |                     |
|------------|------------------------------------------|---------------------|
| Automatica |                                          |                     |
|            | ly book the best possible times based or | n your availability |
| Manual     |                                          |                     |
| Choose the | time you would like to see each teacher  |                     |

# Choose Teachers If there is a teacher you do not wish to see, please untick them before you continue. Ben Abbot Mr J Brown BLNCO Mr S A Wheeler Class 11A Coststaue to Book Appendements

| te following appointments have been reserved for two minutes. If you're happy with them, please choose<br>e Accept button at the bottom. |               |         |             |      |  |  |
|----------------------------------------------------------------------------------------------------|---------------|---------|-------------|------|--|--|
|                                                                                                    | Teacher       | Student | Subject     | Room |  |  |
| 17:10                                                                                                    | Mr J Sinclair | Ben     | English     | E6   |  |  |
| 17:25                                                                                                    | Mrs D Mumford | Ben     | Mathematics | M2   |  |  |
| 17:45                                                                                                    | Dr R Monamara | Andrew  | French      | L4   |  |  |

#### Mr J Brown SENCO (A2) Ben Miss B Patel Class 10E (H3) Andrew Mrs A Wheeler Class 11A (L1) Ben 16:30 16:50 17:00

# Step 3: Select Booking Mode

Choose *Automatic* if you'd like the system to suggest the shortest possible appointment schedule based on the times you're available to attend. To pick the times to book with each teacher, choose *Manual*. Then press *Next*.

We recommend choosing the automatic booking mode when browsing on a mobile device.

### **Step 4: Choose Teachers**

If you chose the automatic booking mode, drag the sliders at the top of the screen to indicate the earliest and latest you can attend.

Select the teachers you'd like to book appointments with. A green tick indicates they're selected. To de-select, click on their name.

#### Step 5a (Automatic): Book Appointments

If you chose the automatic booking mode, you'll see provisional appointments which are held for 2 minutes. To keep them, choose Accept at the bottom left.

If it wasn't possible to book every selected teacher during the times you are able to attend, you can either adjust the teachers you wish to meet with and try again, or switch to manual booking mode (Step 5b).

#### Step 5b (Manual): Book Appointments

Click any of the green cells to make an appointment. Blue cells signify where you already have an appointment. Grey cells are unavailable.

To change an appointment, delete the original by hovering over the blue box and clicking *Delete*. Then choose an alternate time.

You can optionally leave a message for the teacher to say what you'd like to discuss, or raise anything beforehand.

Once you're finished booking all appointments, at the top of the page in the alert box, press *click here* to finish the booking process.

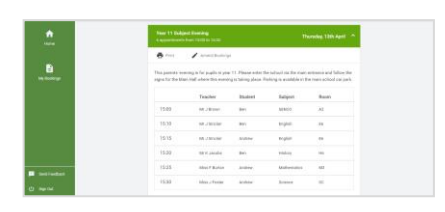

### Step 6: Finished

All your bookings now appear on the My Bookings page. An email confirmation has been sent and you can also print appointments by pressing *Print*. Click *Subscribe to Calendar* to add these and any future bookings to your calendar.

To change your appointments, click on Amend Bookings.